#### PHỤC LỤC 2

Hướng dẫn sử dụng chức năng đề nghị cấp mã VTYT

(Ban hành kèm theo Công văn số /BYT-BH ngày /12/2021 của Bộ Y tế)

# I. Mục đích, Yêu cầu

- Mục đích: Hỗ trợ Doanh nghiệp đề nghị cấp mã vật tư y tế (VTYT) theo Quyết định số 5086/QĐ-BYT.

- Yêu cầu: Doanh nghiệp đã có tài khoản giao dịch điện tử với cơ quan BHXH. Trường hợp Doanh nghiệp chưa có tài khoản giao dịch điện tử với cơ quan BHXH thì thực hiện đăng ký theo một trong hai cách:

 $^{7}$  + Đăng ký qua tổ chức I-VAN.

+ Đăng ký trực tiếp trên Cổng dịch vụ công của BHXH Việt Nam (chi tiết tài liệu hướng dẫn sử dụng được đăng tải tại địa chỉ:

<u>https://dichvucong.baohiemxahoi.gov.vn/#/tro-giup</u>, mục Hướng dẫn đăng ký giao dịch, nộp hồ sơ, tra cứu trên cổng thông tin điện tử).

#### II. Hướng dẫn sử dụng

## 1. Đề nghị cấp mã VTYT

**Bước 1:** Truy cập Cổng tiếp nhận dữ liệu Hệ thống thông tin giám định BHYT tại địa chỉ: <u>https://gdbhyt.baohiemxahoi.gov.vn</u>.

**Bước 2:** Nhập tài khoản, mật khẩu (là tài khoản giao dịch điện tử đã được cơ quan BHXH cấp)  $\rightarrow$  Nhập mã capcha  $\rightarrow$  Chọn Đăng nhập.

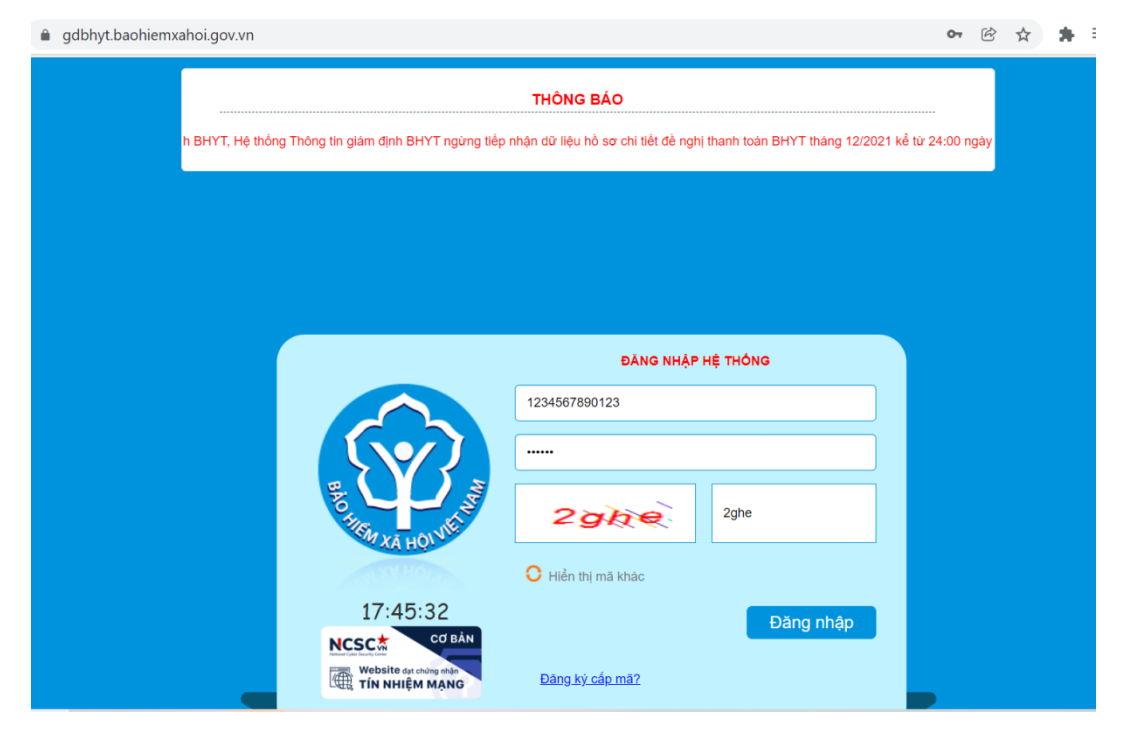

## Bước 3: Chọn Menu Danh mục/Danh mục dùng chung/VTYT/Cấp mã VTYT

- Tỉnh/Thành: Mặc định tỉnh thành của đơn vị đăng nhập

- Đơn vị: Tên đơn vị đăng nhập

- Trạng thái HS: Hồ sơ đúng/Hồ sơ lỗi/ Hồ sơ cảnh báo

- Tình trạng gửi: Chưa đề nghị cấp mã/ Đang đề nghị cấp mã/ Đề nghị cấp mã thành công/ Đề nghị cấp mã thất bại/Giám định tự động hủy

- Trạng thái duyệt: Tỉnh chưa duyệt/Tỉnh đã duyệt & đề nghị TW cấp mã/ Tỉnh từ chối/ TW duyệt & chờ sinh mã/ TW từ chối/ VTYT sinh mã thành công.

| 202 | VTYT | Cấp mã tạm Kết quả Import File   |                 | Q lim)     | tiem 🕒 Ther            | n moi                  | excel 💭 | (y so 🛛 📲 G | ui de nghi cap | o ma           |                |  |
|-----|------|----------------------------------|-----------------|------------|------------------------|------------------------|---------|-------------|----------------|----------------|----------------|--|
|     | STT  | Mã GD                            | Trạng thái      | Ngày up    | Bất đầu XL             | Xử lý xong lúc         | Tổng số | Số đúng     | Số lỗi         | Dung lượng(kb) | Tên file       |  |
|     | 1    | 203512D078204B48A9519691AE76213A | ₹<br>Xử lý xong | 23/12/2021 | 23/12/2021<br>14:56:45 | 23/12/2021<br>14:56:51 | 190     | <u>173</u>  | 17             | 25088          | TEST VTYT.xlsx |  |
|     | 2    | 4477EC6F32A84099BA2FED24525D5BB1 | Xử lý xong      | 23/12/2021 | 23/12/2021<br>15:24:41 | 23/12/2021<br>15:24:46 | 190     | <u>173</u>  | 17             | 25088          | TEST VTYT.xlsx |  |
|     | 3    | 07E25B3B75034F4B90EC181513382F54 | Xử lý xong      | 23/12/2021 | 23/12/2021<br>17:10:57 | 23/12/2021<br>17:11:02 | 190     | 173         | 17             | 25088          | TEST VTYT.xlsx |  |
|     |      |                                  |                 |            |                        |                        |         |             |                |                |                |  |

**Bước 4:** Chọn Import File để thêm nhiều VTYT (hoặc nhấn thêm mới để thêm từng VTYT) và chọn File cần import mã VTYT:

| CÁP MÃ VTYT                                |                                         | 💿 Open                                                                                |             |           | ;                                                                           | ×                        |                   |                 |
|--------------------------------------------|-----------------------------------------|---------------------------------------------------------------------------------------|-------------|-----------|-----------------------------------------------------------------------------|--------------------------|-------------------|-----------------|
| Tỉnh/Thành:                                | Thành phố Hà Nội                        | $\leftarrow \rightarrow$ $\checkmark$ $\uparrow$ $\blacksquare$ $\Rightarrow$ This PC | > Desktop ~ | υŅs       | earch Desktop                                                               |                          |                   |                 |
| Trạng thái Hs:                             | Hồ sơ đúng 👻 T                          | Organize   New folder                                                                 |             |           | · · · ?                                                                     | rt file: Định dạng .xlsx | hoặc .x Chọn      | <u>Tải file</u> |
| Tim kiếm:<br>VTYT Cấp mã tạn<br>Chọn STT T | n Kêt quả Impor<br>T Lỗi Tình trạng gửi | Pictures N This PC 3D Objects Desktop Ocurrents Downloads                             | ame ^       |           | Date modified<br>9/8/2021 7:18 PM<br>9/6/2021 5:30 PM<br>12/22/2021 4:47 PM | T.<br>Mà nhóm VTYT       | ài lên<br>Mā hiệu | mâu<br>Tên hãng |
| Chông có dữ liệu để h                      | 9 P                                     | Music  Pictures Videos  CC: Local Disk (D:)                                           |             |           |                                                                             | <u>۹</u>                 | 7                 | A               |
|                                            |                                         | File name: [                                                                          | TEST VTYT   | ✓ Tập tùy | chinh ~<br>pen Cancel                                                       |                          |                   |                 |

Chọn Tải lên để hoàn tất:

|                     | Thành phố Hà Nội |                 | N.                       | → Đơn vị:                           | Công ty TNHH Thiết bị Y | r tế Phương Đôr 👻 |                  |             |          |
|---------------------|------------------|-----------------|--------------------------|-------------------------------------|-------------------------|-------------------|------------------|-------------|----------|
| Trạng thái Hs:      | Hồ sơ đúng       |                 | gửi: Chưa đề nghị cấp mà | <ul> <li>Trạng thái duyệ</li> </ul> | t: Tất cả 🗸             | Chọn tất cả: 🗌    | Import file: TES |             | Chon     |
| Tim kiêm:           |                  | 122021          | Tim kiếm 🕌 Gửi đề nghị c | 🛨 Thêm mới 🚦                        | Yuát excel 🗳 Ký số      |                   | import inc. The  | Tải lên     | mẫ       |
| VTYT Cấp mã t       | m Kế             | and Import File |                          |                                     |                         |                   |                  |             |          |
|                     | 100              | ,/              |                          |                                     |                         |                   |                  |             |          |
| Chọn STT            | T Lỗi Tỉnh       | trạng gửi       | Trạng thái Mã VT         | YT tạm Mã VT                        | YT duyệt Tên thương     | g mại Tên nhóm V  | TYT Mã nhóm      | VTYT Mā hiệ | u Tên hi |
|                     | S.               | -               | •                        | 9                                   | 9                       | 9                 | 9                | 9           | 9        |
| Không có dữ liêu để | Alter Ini        |                 |                          |                                     |                         |                   |                  |             |          |
| Không có dữ liệu đế | niow uni<br>D    |                 |                          |                                     |                         |                   |                  |             |          |
| 1                   | 7                |                 |                          |                                     |                         |                   |                  |             |          |
| 20                  |                  |                 |                          |                                     |                         |                   |                  |             |          |
| 3                   |                  |                 |                          |                                     |                         |                   |                  |             |          |
| S                   |                  |                 |                          |                                     |                         |                   |                  |             |          |
| 21                  |                  |                 |                          |                                     |                         |                   |                  |             |          |
|                     |                  |                 |                          |                                     |                         |                   |                  |             |          |
| 200                 |                  |                 |                          |                                     |                         |                   |                  |             |          |

- Sử dụng đúng file mẫu được tải xuống tại mục "Tải file mẫu và HDSD" để cập nhật dữ liệu.

- Đối với dữ liệu cập nhật có thể xem tình trạng xử lý file ở màn hình Kết quả cập nhật dữ liệu trên màn hình

| Tỉnh/Thành:  | Thành phố Hà Nội             |                                       |                  |                        | • Đơn vị:                           | Công ty Th | NHH Thiết bị Y t | ê Phương Đó   | ing 👻          |                                          |               |
|--------------|------------------------------|---------------------------------------|------------------|------------------------|-------------------------------------|------------|------------------|---------------|----------------|------------------------------------------|---------------|
| Trạng thái H | is: Hồ sơ đúng               | <ul> <li>Tình trạng gửi: C</li> </ul> | Chưa đề nghị cấp | p mã                   | <ul> <li>Trạng thái duyê</li> </ul> | êt: Tát cả |                  | *             | Chọn tất cả: 📝 | Import file: Định dạng xisx hoặc xis Cho | on Tài file n |
| Tîm kiểm:    |                              |                                       |                  |                        |                                     |            |                  |               |                | Tải lên                                  | <u>Tarmen</u> |
|              |                              |                                       | 🔍 Tim k          | tiếm 🔀 Thên            | n mới 📑 😭 Xuất e                    | excel 💲 🖗  | (ý số 📲 G        | ửi đề nghị cấ | p mã           |                                          |               |
|              | the subtract File            | _                                     |                  |                        |                                     |            |                  |               |                |                                          |               |
| IYI Cap ma   | i tām Ket qua Import File    |                                       |                  |                        |                                     |            |                  |               |                |                                          |               |
| T.           | Mã GD                        | Trang thái                            | Ngày up          | Bắt đầu XL             | Xử lý xong lúc                      | Tổng số    | Số đúng          | Số lỗi        | Dung lượng(kb) | Tên file                                 | F             |
|              | 9                            | -                                     |                  |                        |                                     |            |                  |               |                |                                          |               |
| 20351        | 2D078204B48A9519691AE76213A  | Xử lý xong                            | 23/12/2021       | 23/12/2021<br>14:56:45 | 23/12/2021<br>14:56:51              | 190        | <u>173</u>       | 17            | 25088          | TEST VTYT.xlsx                           | ē             |
| 4477E        | C6F32A84099BA2FED24525D5BB1  | Xử lý xong                            | 23/12/2021       | 23/12/2021<br>15:24:41 | 23/12/2021<br>15:24:46              | 190        | 173              | 17            | 25088          | TEST VTYT.xlsx                           | E             |
| 07E2         | 5B3B75034F4B90EC181513382F54 | Xử lý xong                            | 23/12/2021       | 23/12/2021<br>17:10:57 | 23/12/2021<br>17:11:02              | 190        | 173              | 17            | 25088          | TEST VTYT.xlsx                           |               |
|              |                              |                                       |                  |                        |                                     |            |                  |               |                |                                          |               |
|              |                              |                                       |                  |                        |                                     |            |                  |               |                |                                          |               |
|              |                              |                                       |                  |                        |                                     |            |                  |               |                |                                          |               |
|              |                              |                                       |                  |                        |                                     |            |                  |               |                |                                          |               |
|              |                              |                                       |                  |                        |                                     |            |                  |               |                |                                          |               |
|              |                              |                                       |                  |                        |                                     |            |                  |               |                |                                          |               |
|              |                              |                                       |                  |                        |                                     |            |                  |               |                |                                          |               |
|              |                              |                                       |                  |                        |                                     |            |                  |               |                |                                          |               |
|              |                              |                                       |                  |                        |                                     |            |                  |               |                |                                          |               |

- Thêm mới: Nhập đầy đủ thông tin bắt buộc (có dấu \*).

Bước 5: Chọn Trạng thái HS: Hồ sơ đúng và Tình trạng gửi: Chưa đề nghị cấp mã -> Chọn **Tìm kiếm** để tìm các mã VTYT cần đề nghị cấp mã:

| Tỉnh/Thành:     | Thành phố l | Hà Nội                 |                                     |                     | + Đơi         | Công ty                                                                                                    | TNHH Thiết bị Y tế Phụ                                        | rơng Đông    | *           |                                |                  |                 |
|-----------------|-------------|------------------------|-------------------------------------|---------------------|---------------|----------------------------------------------------------------------------------------------------|---------------------------------------------------------------|--------------|-------------|--------------------------------|------------------|-----------------|
| Trạng thái Hs:  | Hồ sơ đúng  | , ,                    | <ul> <li>Tình trạng gửi:</li> </ul> | Chưa đề nghị cấp mã | + Tra         | ng thái duyệt: Tắt cả                                                                                                    |                                                               |              | <b>~</b>    | Import file: Dinh da           | ng xisx hoặc xis | Chon .          |
| Tim kiểm:       |             |                        |                                     | Tim Kiếm            | 🕈 Thêm mới    | 😭 Xuất excel                                                                                                    | Ký số 🍡 Gửi đề                                                | nghị cấp mã  |             |                                | Tải lên          | Tarfie          |
| /TYT Cấp mã tạr | n           | Kết quả Import File    | 0                                   | -                   |               |                                                                                                    |                                                               |              |             |                                |                  |                 |
| STT             |             | Tinh trạng gửi         | Trang thái                          | Mã VTYT tạm         | Mä VTYT duyệt | Tên thương mại                                                                                                    | Tên nhóm VTYT                                                 | Mã nhóm VTYT | Mã hiệu     | Tên hãng sản xuất              | Mã hãng sản xuất | Tên nước sản xi |
|                 | 9           | -                      | $\cdot$                             | Ŷ                   | ۱             | ۲<br>۲                                                                                                    | Ŷ                                                             | 9            | 9           | 9                              | ٩                |                 |
| ✓ 1             | ~           | Chưa đề nghị cấp<br>mã | Pinh chưa duyệt                     |                     |               | Hepasphere™<br>Microspheres Vật<br>liệu nút mạch tải<br>thuốc điều trị ung<br>thư gan                                         | Vật liệu nút mạch<br>điều trị ung thư gan<br>các loại, các cỡ | N07.01.440   | V225HS      | Biosphere Medical,<br>SA       | 0539             | Pháp            |
| 2               | *           | Chưa đề nghĩ cấp       | Tỉnh chưa duyệt                     |                     |               | Resolve®<br>Hydrophilic Coated<br>Biliary Locking<br>Drainage Catheter<br>Bộ dẫn lưu đường<br>mật qua đa, hai<br>đầu, có khóa | Ông dẫn lưu Kehr<br>các loại, các cỡ                          | N04.02.040   | RBDC-14-038 | Merit Medical<br>Systems, Inc. | 3082             | Hoa Ký          |
| ☑ 3             | 12          | Onua đề nghị cáp<br>mã | Tỉnh chưa duyết                     |                     |               | Hepasphere™<br>Microspheres Vật<br>liệu nút mạch tải<br>thuốc điều trị ung<br>thư gạn                                         | Vật liệu nút mạch<br>điều trị ung thư gan<br>các loại, các cỡ | N07.01.440   | V525HS      | Biosphere Medical,<br>SA       | 0539             | Pháp            |
| ✓ 4 2           | The state   | Chưa đề nghị cấp<br>mã | Tỉnh chưa duyệt                     |                     |               | Resolve®<br>Hydrophilic Coated<br>Locking Drainage<br>Catheter Óng dán<br>Iưu qua da có khóa<br>RLC                           | Ông dẫn lưu (drain)<br>các loại, các cỡ                       | N04.02.030   | RLC-6-038MB | Merit Medical<br>Systems, Inc. | 3082             | Hoa Ký          |
| 5               |             |                        |                                     |                     |               | Resolve®                                                                                                    |                                                               |              |             |                                |                  |                 |

**Bước 6:** Chọn từng VTYT hoặc tích vào ô Chọn tất cả -> Chọn **Gửi đề nghị cấp mã**.

|  |      |        |                                    |        |                                                                   |                                                    |            |  | 0              |
|--|------|--------|------------------------------------|--------|-------------------------------------------------------------------|----------------------------------------------------|------------|--|----------------|
|  |      |        | Chưa đề nghị cấp mã<br>Q. Tim kiểm |        | n vt Công lý<br>ang thái duyệt Tắi cá                             | TNHH Thiết bị Ý tế Phươn<br>Ny tổ : 🛛 🗽 Gức đề ngi |            |  |                |
|  | tam. |        |                                    |        |                                                                   |                                                    |            |  |                |
|  |      |        |                                    | MAVTYT | hông báo                                                          |                                                    | nhóm VTYT  |  | Tên nước sản x |
|  |      |        |                                    |        | nong bao                                                          |                                                    | 9          |  |                |
|  | *    |        |                                    | В      | ạn có chắc chắn muốn<br>Yes                                       | gửi đề nghị cấp mã?<br>No                          | N04 02.030 |  |                |
|  | *    |        |                                    |        | Locking Drainage<br>Catheter Ong dan<br>Iuu qua da cô khôa<br>RLC | Ông dẫn kru (drain)<br>cắc loại, cắc cõ            | N04.02.030 |  |                |
|  | ¥    |        |                                    |        |                                                                   |                                                    |            |  |                |
|  | *    |        |                                    |        |                                                                   |                                                    |            |  | ноа ку         |
|  |      |        |                                    |        |                                                                   |                                                    |            |  |                |
|  |      | 0.11.0 |                                    |        |                                                                   |                                                    |            |  |                |

**Bước 7:** Chọn **Yes** để gửi đề nghị cấp mã VTYT, chọn **No** để hủy bỏ đề nghị cấp mã VTYT.

## 2. Tìm kiếm mã VTYT

**Bước 1:** Truy cập Cổng tiếp nhận dữ liệu hệ thống thông tin giám định BHYT tại địa chỉ: <u>https://gdbhyt.baohiemxahoi.gov.vn</u>.

**Bước 2:** Nhập tài khoản, mật khẩu (là tài khoản giao dịch điện tử đã được cơ quan BHXH cấp)  $\rightarrow$  Nhập mã capcha  $\rightarrow$  Chọn Đăng nhập.

Bước 3: Chọn Menu Danh mục/Danh mục dùng chung/VTYT/Vật tư y tế

Bước 4: Nhập thông tin cần tìm kiếm tại mục Tìm kiếm, Nhóm vật tư và

| Tim | m kiếm: Nhập từ khóa tim kiếm theo mã, tên Nhôm vật | u: [              | - Q     |                        | 0          |            |                    |
|-----|-----------------------------------------------------|-------------------|---------|------------------------|------------|------------|--------------------|
| Ð   | STT Ma                                              | Đơn vị tính Tỷ lệ | Miðu tá | Không thanh toán riêng | Từ ngày    | Đến ngày   | Văn bản quyết định |
| DAN | 1 N07 01 403 3 Kim thầm dò                          | T T T             | T       | •                      | 01/06/2017 | 31/12/2150 | 04/2017/TT-BYT     |
| Ξ   | 2 N07.01.403.2 Dây dẫn máy tạo nhịp                 | Chiếc 0 %         |         |                        | 01/06/2017 | 31/12/2150 | 04/2017/TT-BYT     |
|     | 3 N07.01.403.1 Máy tạo nhịp                         | Chiếc 0 %         |         |                        | 01/06/2017 | 31/12/2150 | 04/2017/TT-BYT     |
|     | 4 N07.01.402.3 Kim thăm dò                          | Chiếc 0 %         |         |                        | 01/06/2017 | 31/12/2150 | 04/2017/TT-BYT     |
|     | 5 N07.01.402.2 Dây dẫn máy tạo nhiệ                 | Chiếc 0 %         |         |                        | 01/06/2017 | 31/12/2150 | 04/2017/TT-BYT     |
|     | 6 N07.01.402.1 Máy tạo nhịp                         | Chiếc 0 %         |         |                        | 01/06/2017 | 31/12/2150 | 04/2017/TT-BYT     |
|     | 7 N07.01.401.3 Kim thăm dò                          | Chiếc 0 %         |         |                        | 01/06/2017 | 31/12/2150 | 04/2017/TT-BYT     |
|     | 8 N07.01.401.2 Dây dẫn máy lập nhịp                 | Chiếc 0 %         |         |                        | 01/06/2017 | 31/12/2150 | 04/2017/TT-BYT     |
|     | 9 N07.01.401.1 Máy tạo nà b                         | Chiếc 0 %         |         |                        | 01/06/2017 | 31/12/2150 | 04/2017/TT-BYT     |
|     | 10 N06.04.054.2.4 Dámaru kin vét mő (Hemo vac)      | Chiếc 0 %         |         |                        | 01/06/2017 | 31/12/2150 | 04/2017/TT-BYT     |
|     | 11 N06.04.054.2.3 Xiumäng                           | Chiếc 0 %         |         |                        | 01/06/2017 | 31/12/2150 | 04/2017/TT-BYT     |
|     | 12 N06.04.054.2.2 Chom khóp                         | Chiếc 0 %         |         |                        | 01/06/2017 | 31/12/2150 | 04/2017/TT-BYT     |
|     | 13 N06.04.0542.1 Cuống khóp vai                     | Chiếc 0 %         |         |                        | 01/06/2017 | 31/12/2150 | 04/2017/TT-BYT     |
|     | 14 N06.04.054.2 Khóp vai bán phần                   | Bộ 0 %            |         |                        | 01/06/2017 | 31/12/2150 | 04/2017/TT-BYT     |
|     | 15 NOB 01 054.1.4 Xi mang ngoai khoa                | Chiếc 0 %         |         |                        | 01/06/2017 | 31/12/2150 | 04/2017/TT-BYT     |
| 20  | Page total (cast terms) () = 2 3 4 5 6 7 12         | 83 84 ()          |         |                        |            |            | Kết tł             |